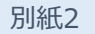

マイナポイントの予約<sub>※1</sub>・申込方法 その1:予約編

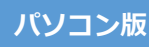

## ※1 既にマイキーIDを設定した方はマイナポイント予約済です

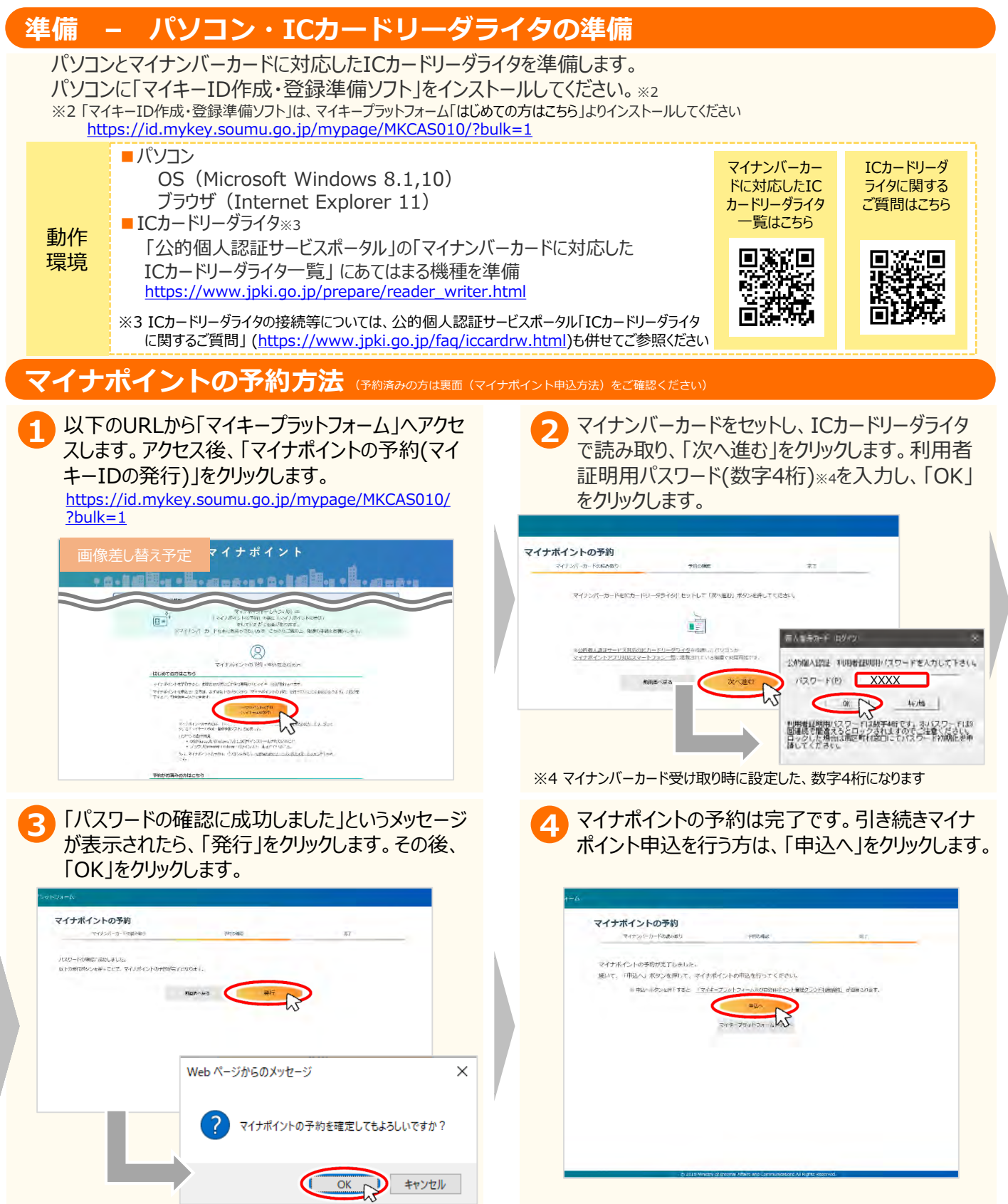

## その2:申込編

パソコン版

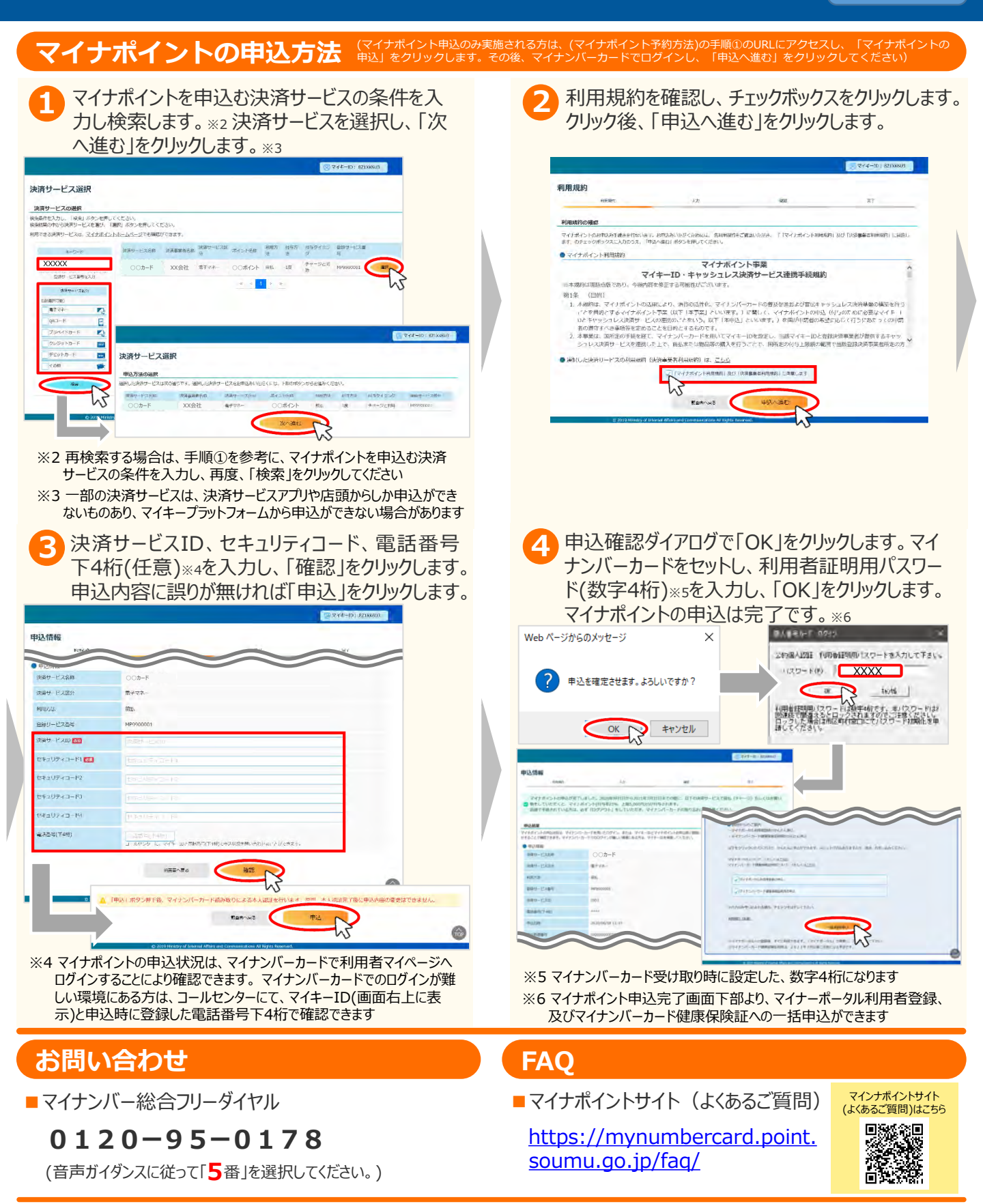

※当該資料に記載した画面は、現時点のイメージです。最終的なデザインは変更になる可能性があります